# **Hovedstadens Letbane**

#### Seneste nyt om letbanen på Ring 3

Møde mellem Hovedstadens Letbane og Region Hovedstadens Miljø- og trafikudvalg og Erhvervs- og vækstudvalg, den 3. november 2015 v/bestyrelsesformand i Hovedstadens Letbane, Anne Grete Holmsgaard

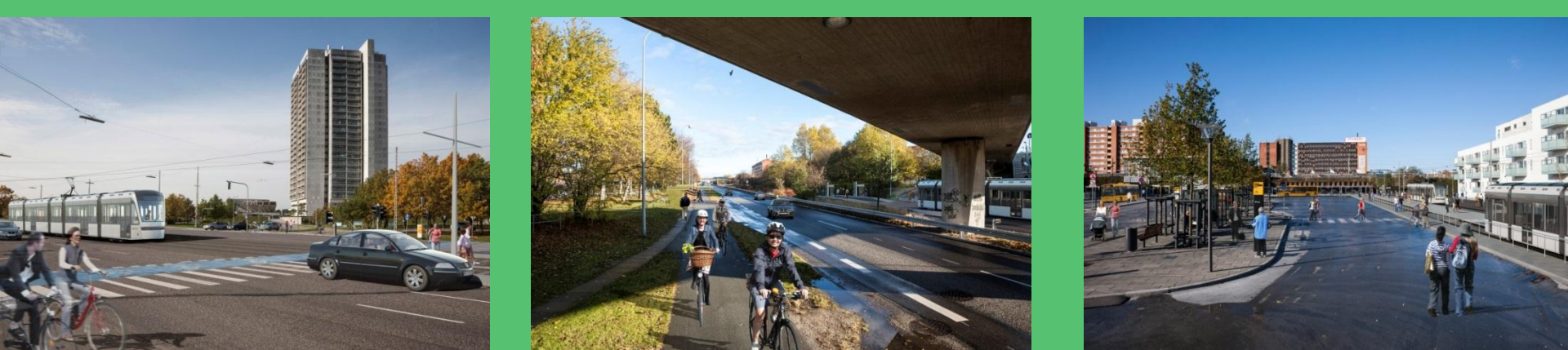

#### Agenda

- Facts om letbanen på Ring 3
- Hvad er en letbane?
- Hvad får man med letbanen på Ring 3?
- Dispositionsforslag, VVM og lovforslag
- Økonomi
- Arbejds- og sociale klausuler
- Tidsplan

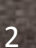

#### **Facts om letbanen**

- 28 km lang 28 stationer
- 5 min. drift (dag på hverdag)
- 10 min. (aften og helligdag)
- 13-14 mio. passagerer/år.
  (basis). Kystbanen 10 mio.
- 17-18 mio. passagerer/år i
   2032 ved udnyttelse af
   byudviklingsmulighederne
- Omstigning til S-tog på 6 stationer

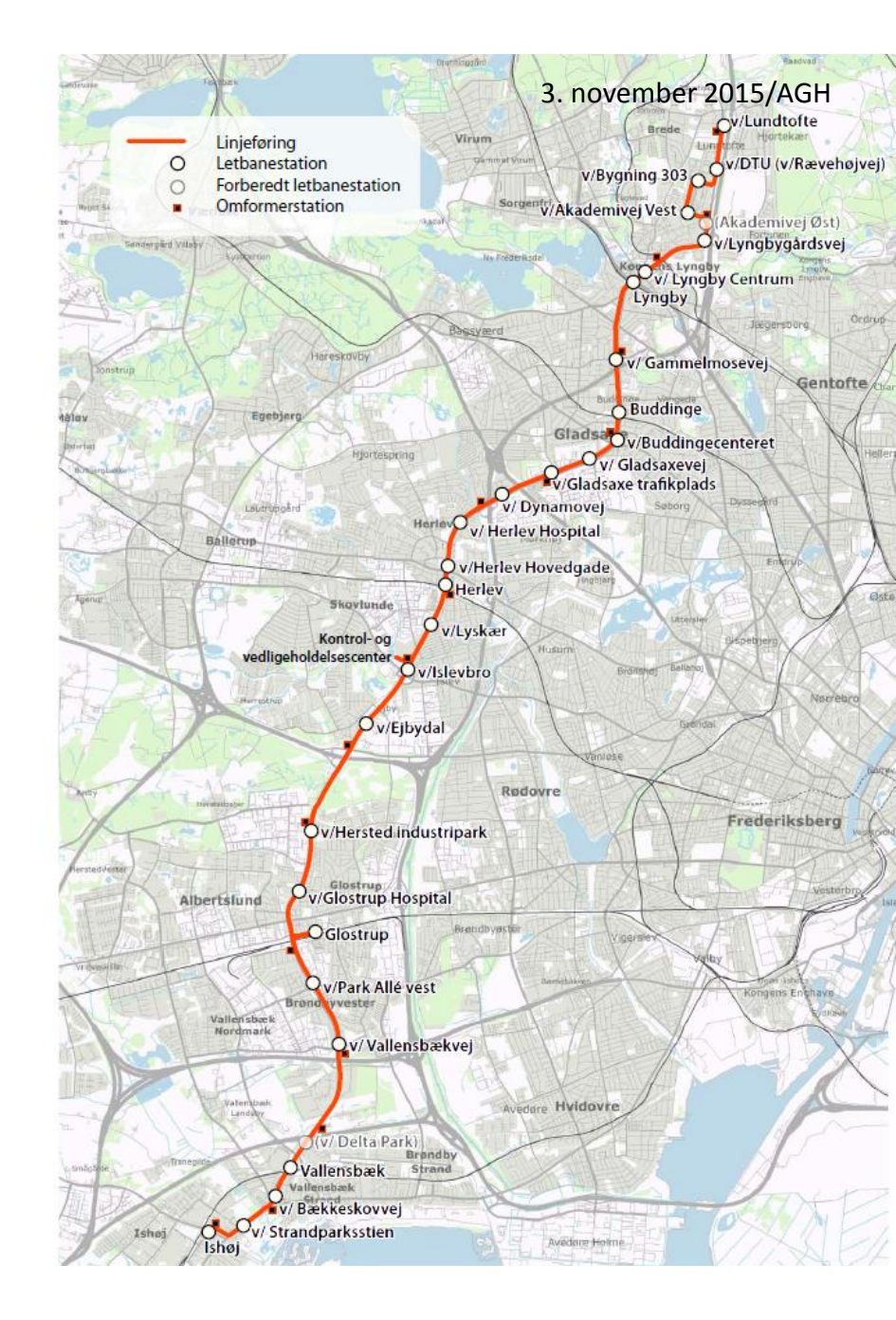

#### Hovedstadens Letbane

# Sammenhæng med de øvrige banenet 3. november 2015/AGH

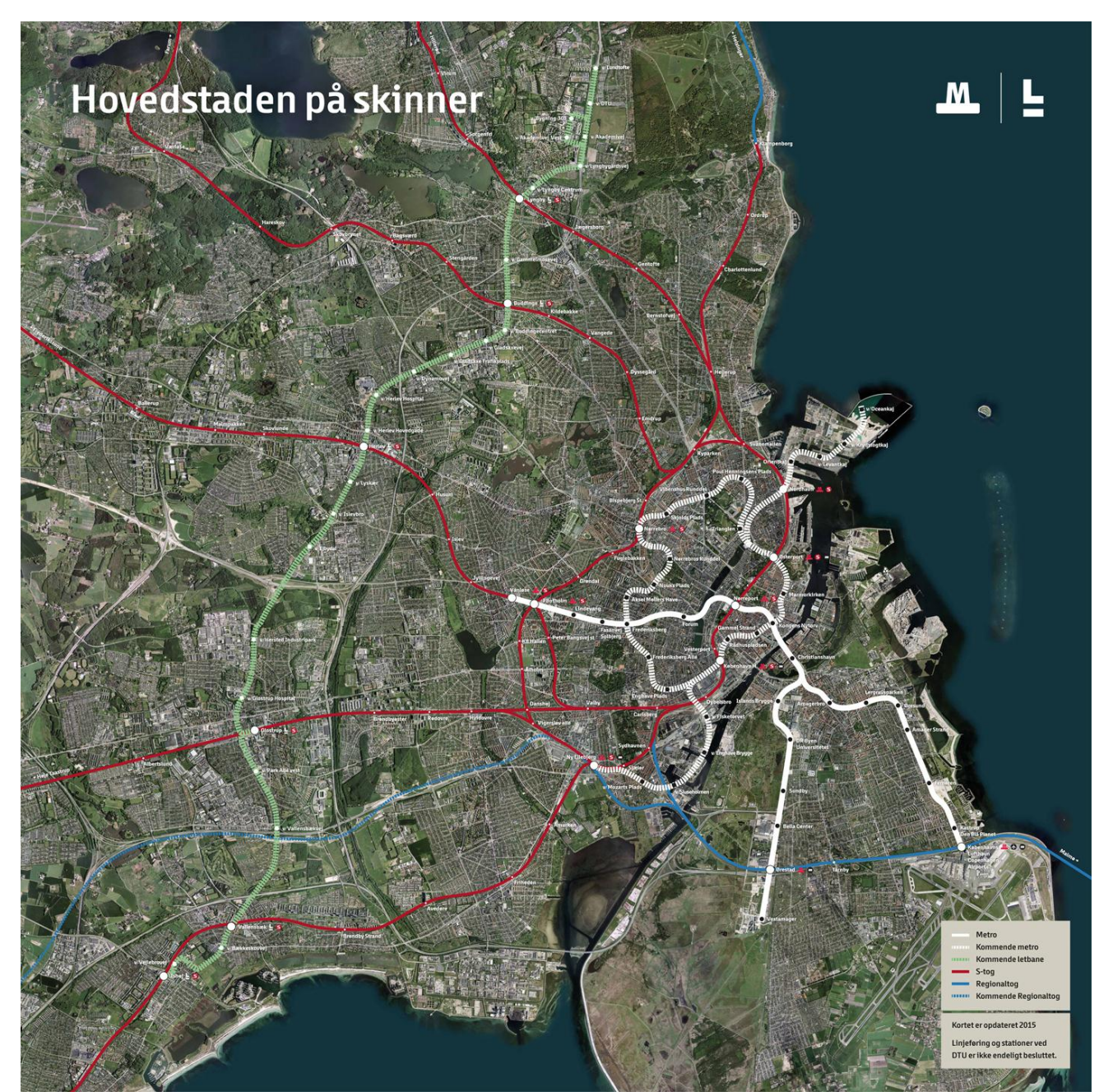

#### Hvad er letbane?

- Et banesystem der kan køre i blandet trafik
- Overvejende i eget tracé
- Synlige stationer og adgangsveje

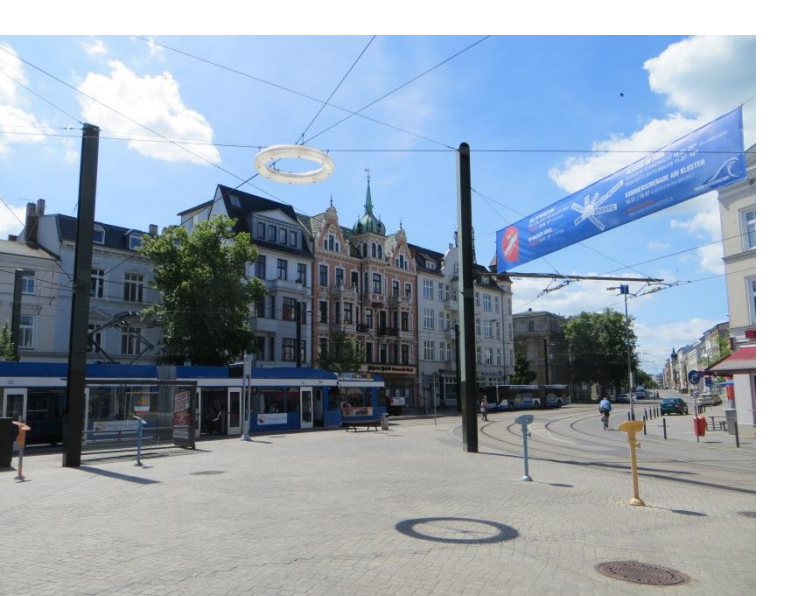

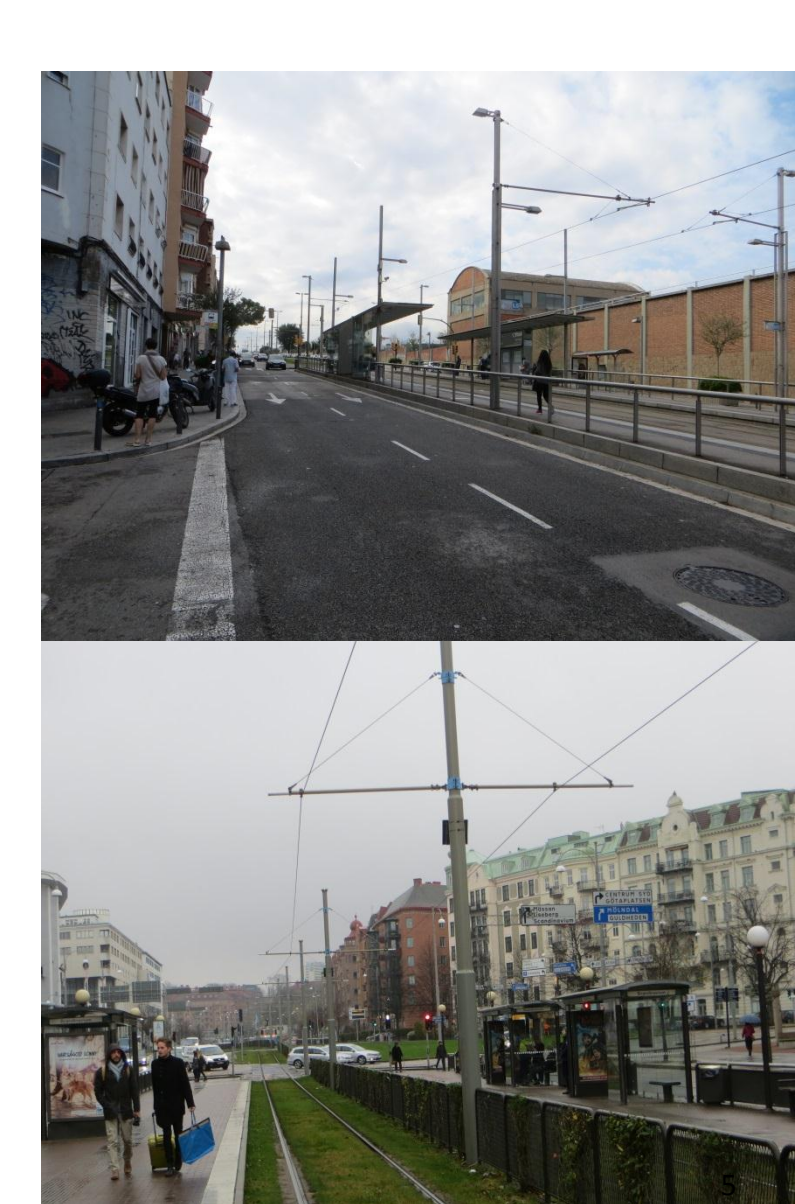

3. november 2015/AGH

#### Eksempler på tog og interiør

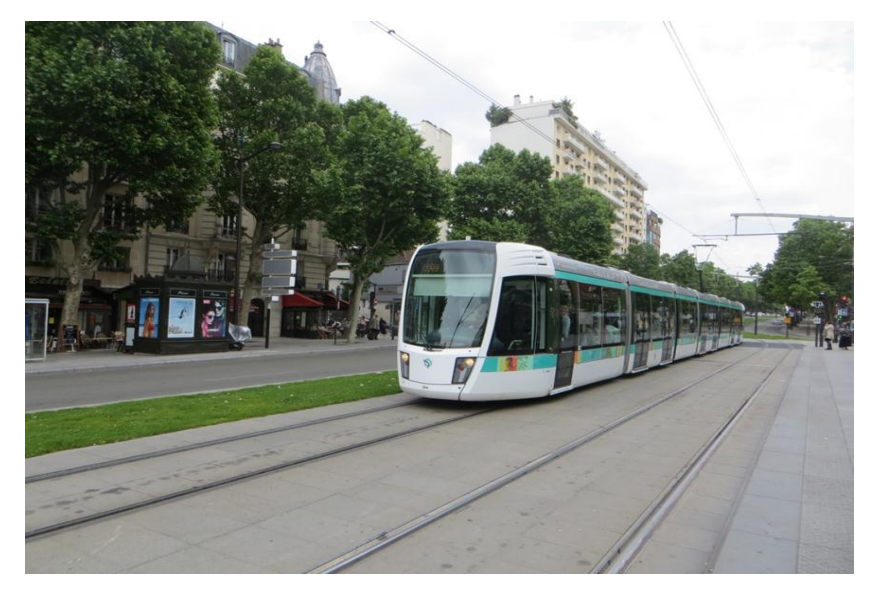

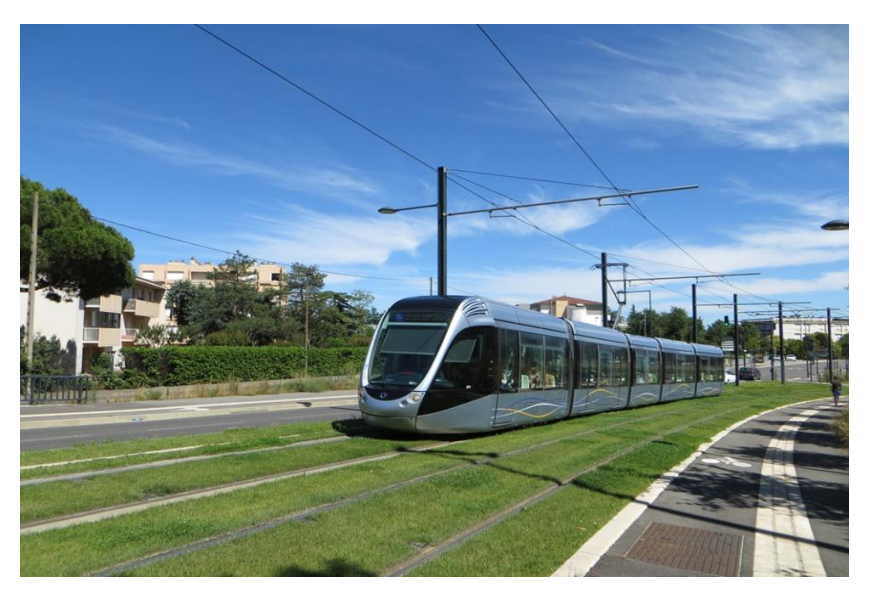

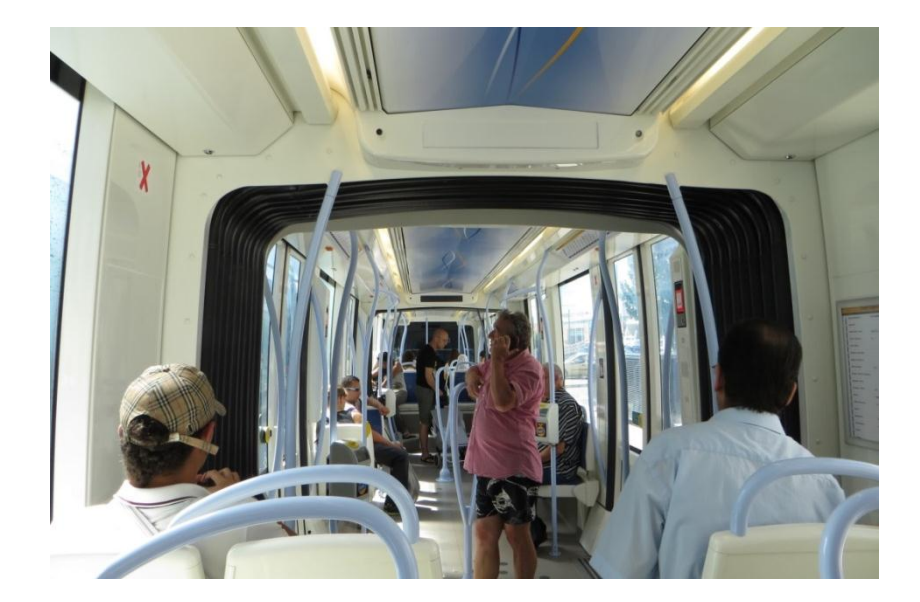

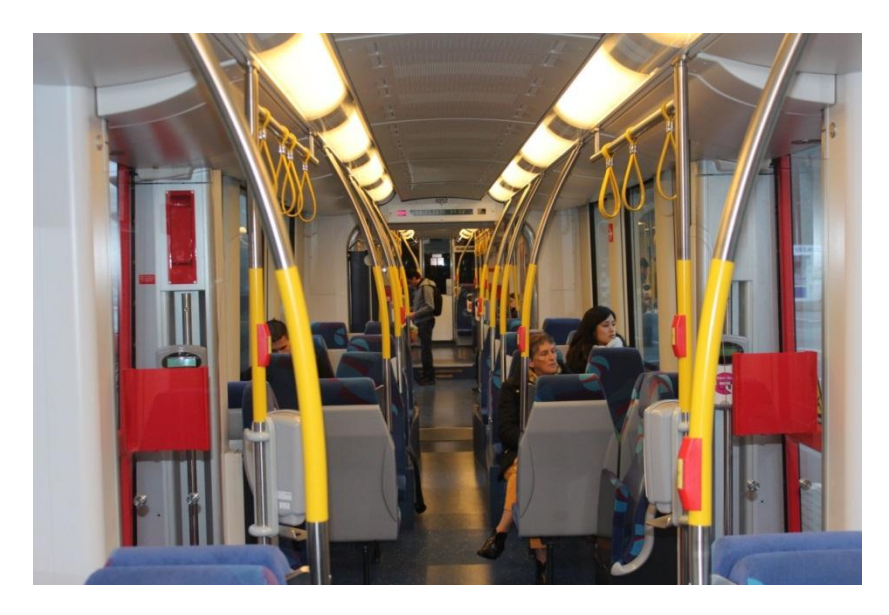

### Letbanens elementer – og indpasning i omgivelserne

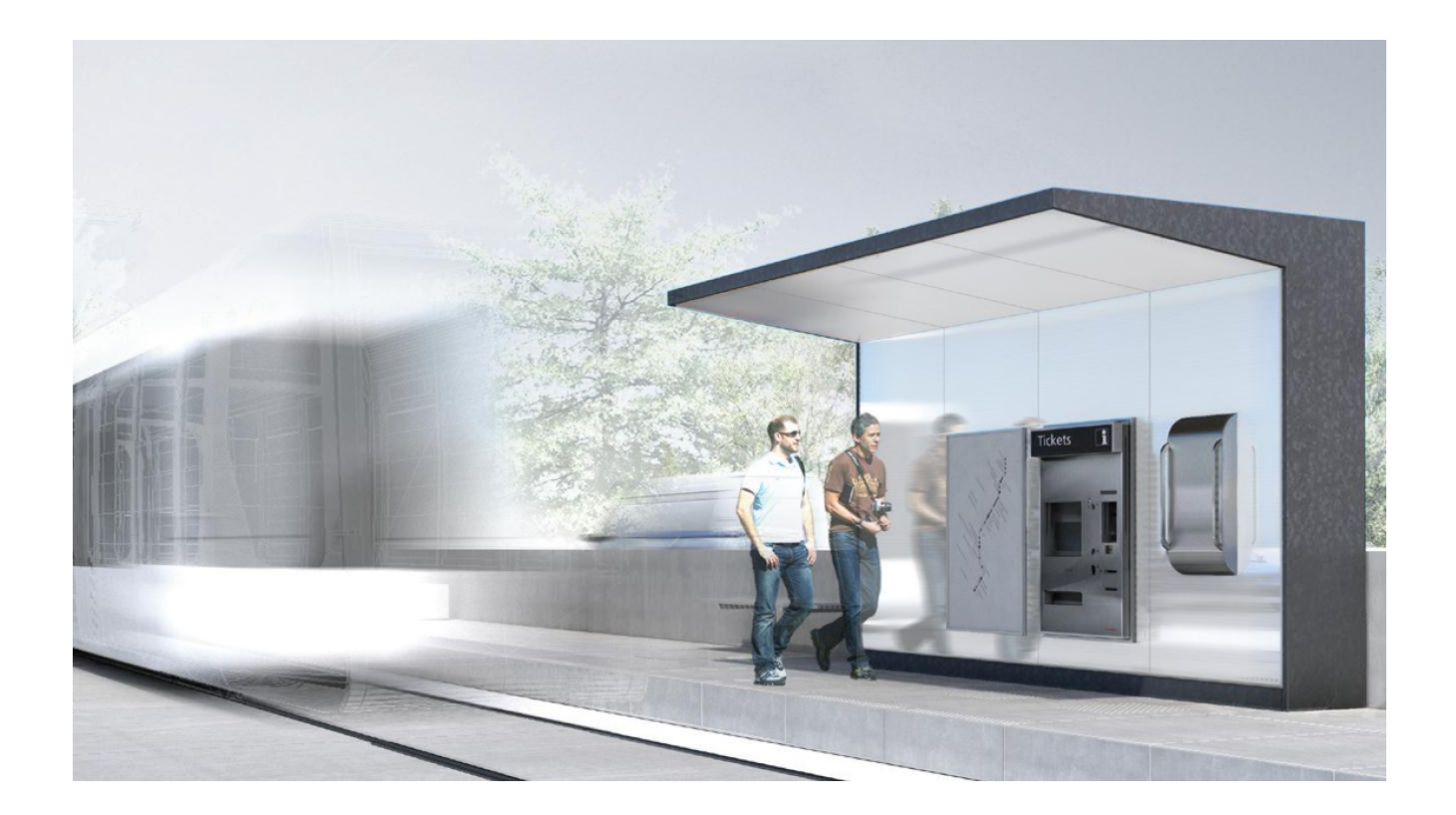

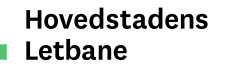

#### Stationsdesignet under udformning

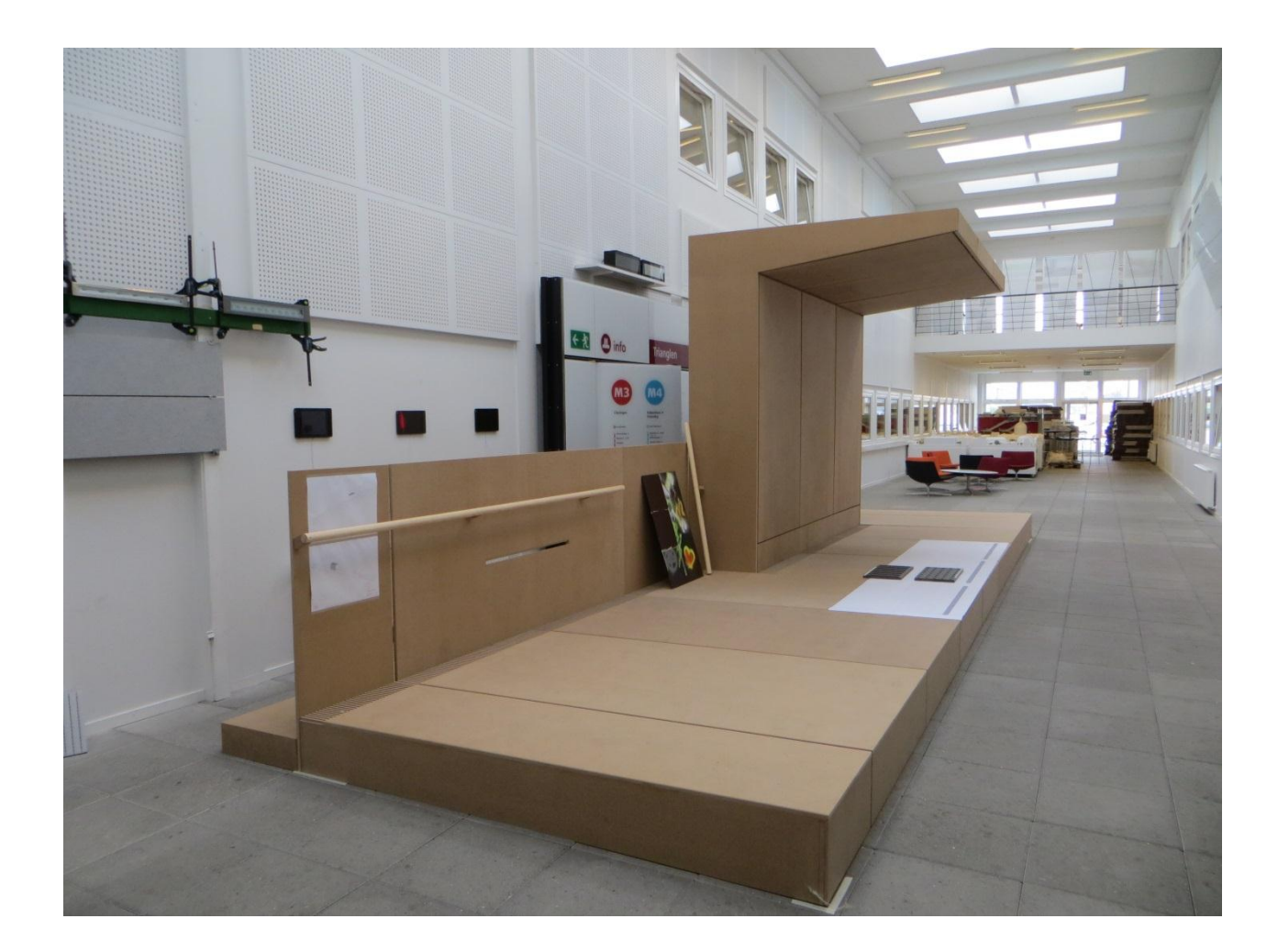

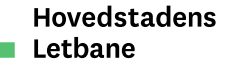

#### Letbanen og cykler

- Togene indrettes med flex-område. Mulighed for at medtage cykler
- Nærmere betingelser fastlægges på senere tidspunkt
- Indtænke god cykelparkering i indretning af stationspladser. Loop City seminar 10. dec.
- Supercykelstier på størstedel af strækningen langs Ring 3
- Stor fokus på sikkerhed for cyklister ved tilpasningen af gaderummet til letbanen

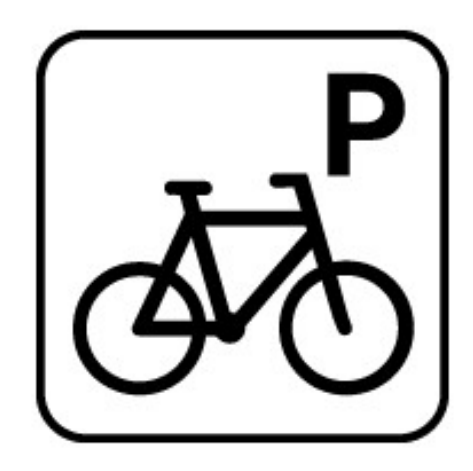

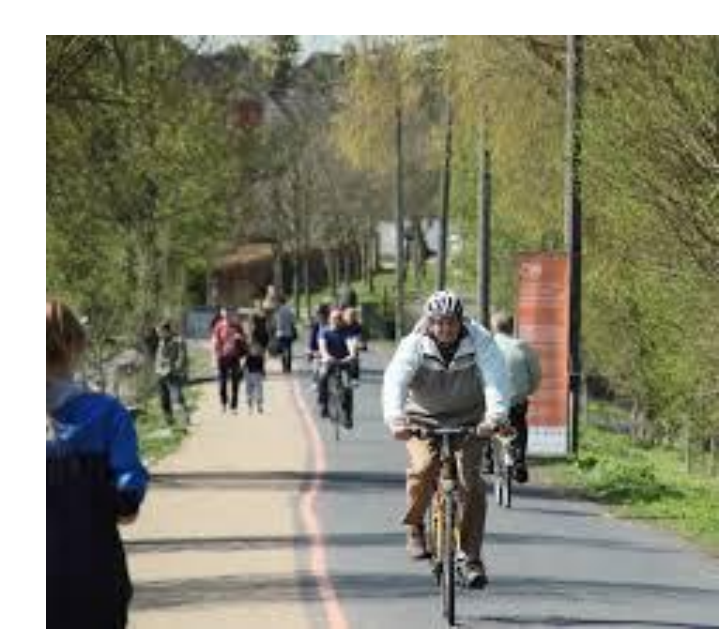

### Hvad får man med letbanen på Ring 3

- Høj frekvens
- Større kapacitet
- Høj driftspålidelighed
- Bedre komfort
- Opgradering af standsningssteder
- Bedre sammenhæng med øvrig kollektiv trafik
- God tilgængelighed
- Kortere rejsetid

... de næste 50-100 år!

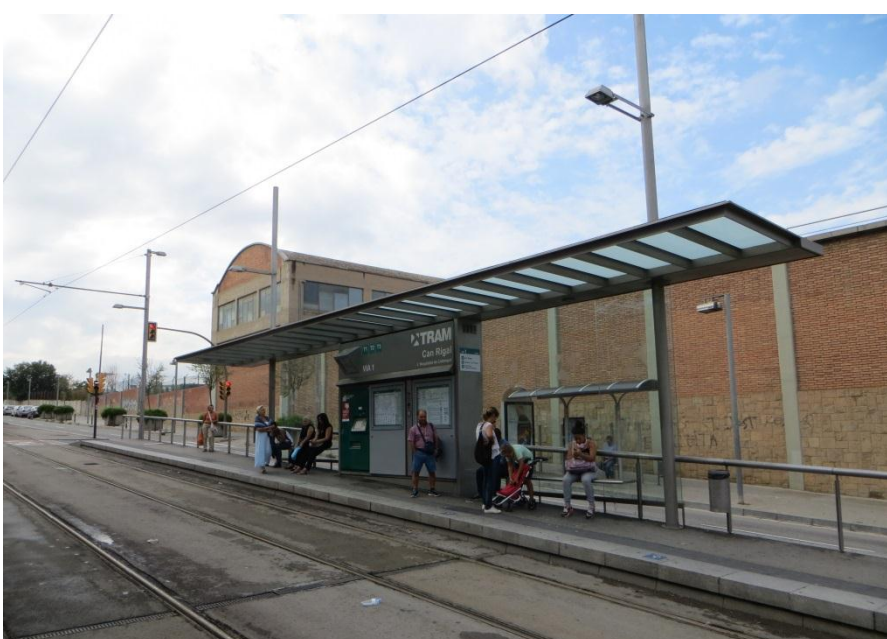

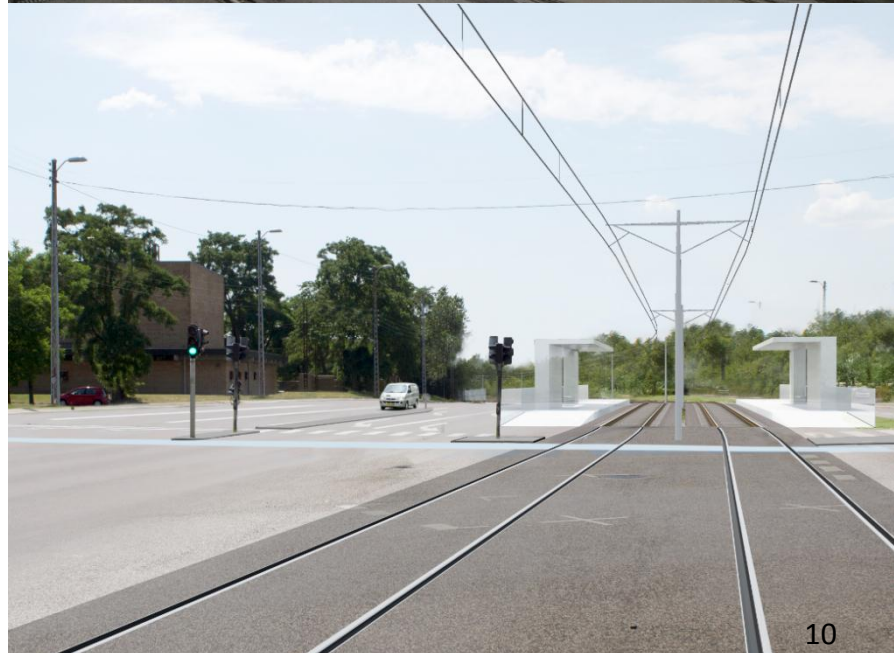

#### Og nye arbejdspladser

- Anlægsarbejdet skaber ca.
   3.000 direkte og 4.000 afledte årsværk
- Ca. 250 arbejdspladser knyttet til letbanens drift
- 10.000 20.000 nye arbejdspladser frem mod 2032 langs Ring 3

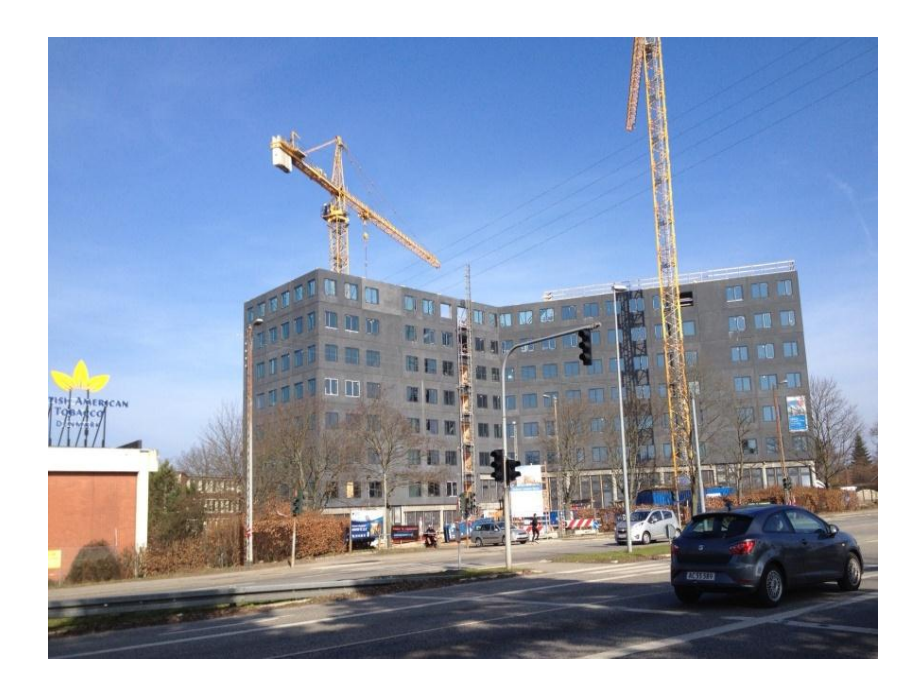

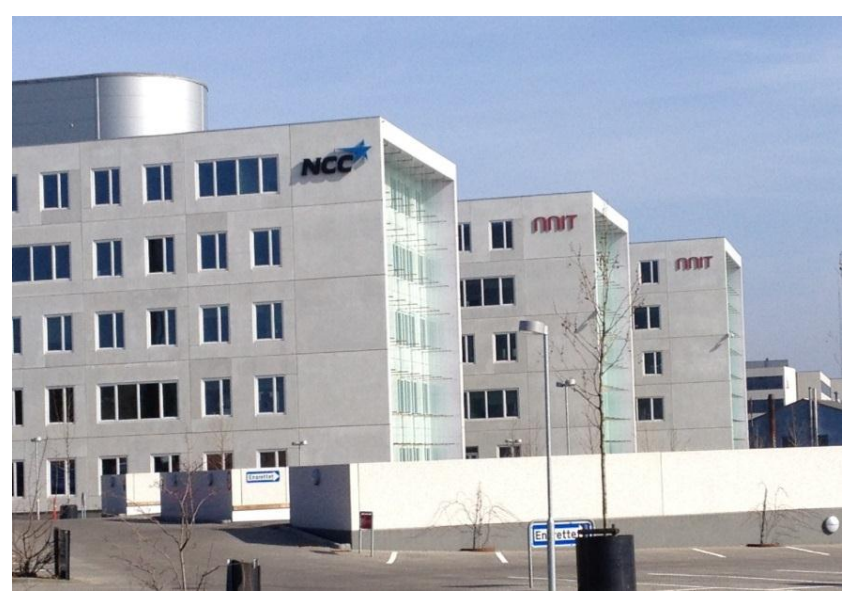

#### Dispositionsforslag

- Detaljering af udredningens skitseprojekt
- Bilag til VVM
- Sammen med VVMredegørelsen en del af grundlaget for en anlægslov
- Behandlet i ejerkredsen før sommerferien 2015

#### Letbane Ring 3 Dispositionsforslag

April 2015

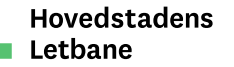

#### VVM og hvidbog

VVM-redegørelse

- Høringsperiode fra den 12. maj til den 10. juli 2015
- Over 1000 deltagere i kommunernes borgermøder 175 høringssvar fra myndigheder, organisationer og foreninger samt privatpersoner

#### Hvidbog

- Hvidbog for høring offentliggjort 29. oktober 2015
- Projektændringer som følger af borgernes høringssvar

#### VVM-tillæg

 Ændrede linjeføringer i Ishøj og Lyngby kræver VVMtillæg – sendt i høring 29. oktober og frem til 23. november 2015

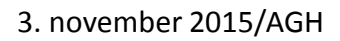

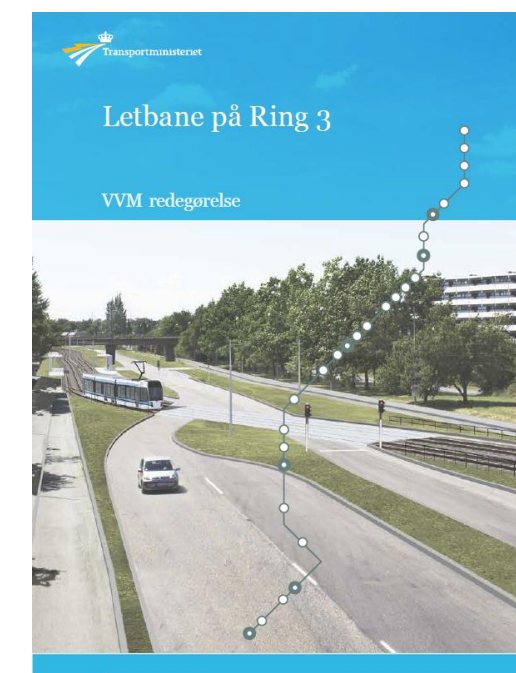

Transport-og Bygningsministeriet

> Hvidbog Hovedstadens letbane VVMredegørelse

Oktober 2015

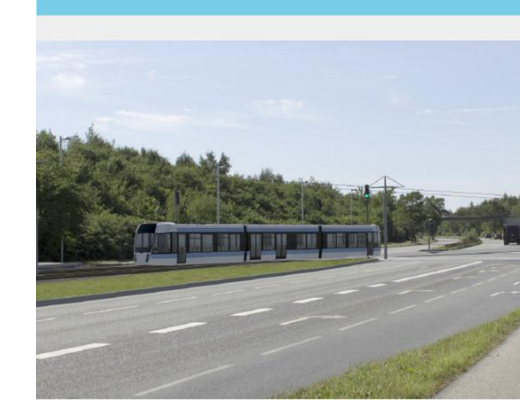

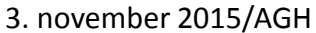

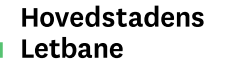

#### Væsentligste projektændringer

- Ishøj ændret linjeføring via Ishøj Stationsvej/Ishøj Strandvej
- Lyngby ændret linjeføring på Klampenborgvej og langs Lundtoftegårdsvej
- Glostrup linjeføring ved hospitalet rykket en smule mod vest
- Glostrup linjeføring ved Hovedvejskrydset og Glostrup st. justeret
- Ændringer vurderes ikke at have indflydelse på driftsøkonomien

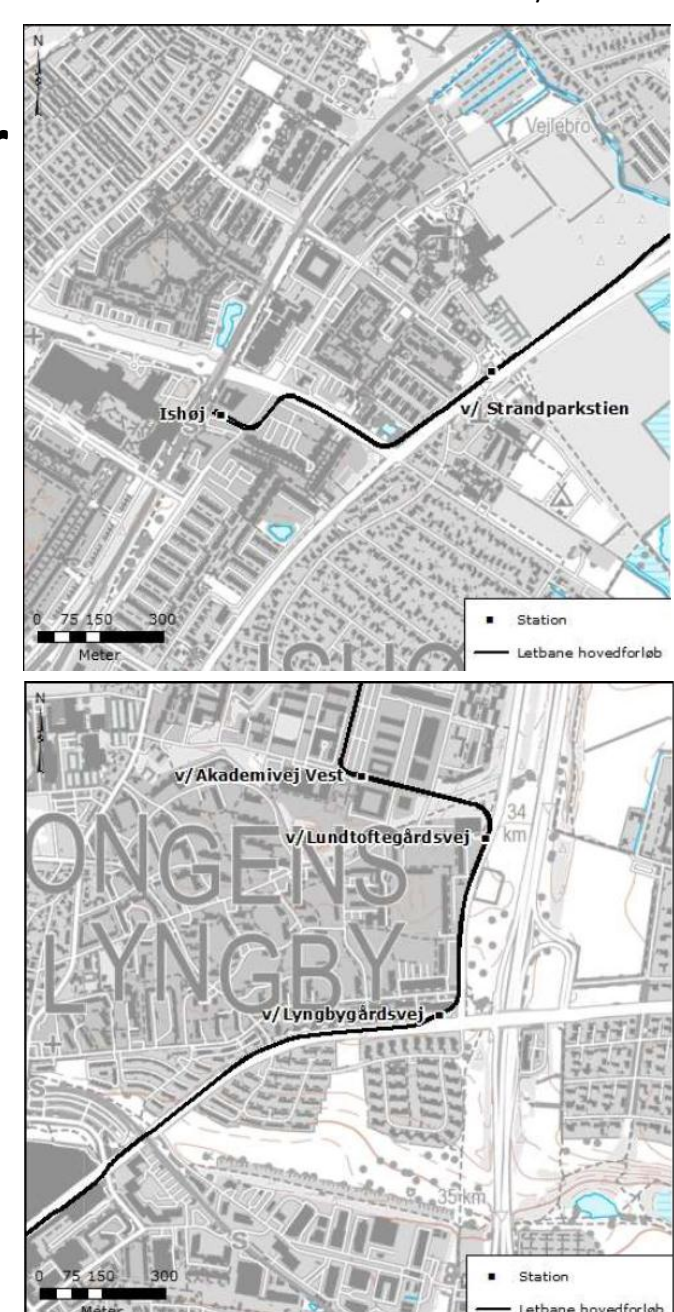

#### Beslutning om linjeføring ved DTU

- Pris: 95 mio. kr. inkl. reserver finansieres som tilkøb
- Følgende fordeling er aftalt:
  - Staten: 50 mio. kr.
  - Lyngby-Taarbæk Kommune: 25 mio. kr.
  - Region Hovedstaden: 20 mio. kr.
- Ca. 1.200 ekstra passagerer
- Ekstra driftsomkostninger kan dækkes af de ekstra passagerindtægter

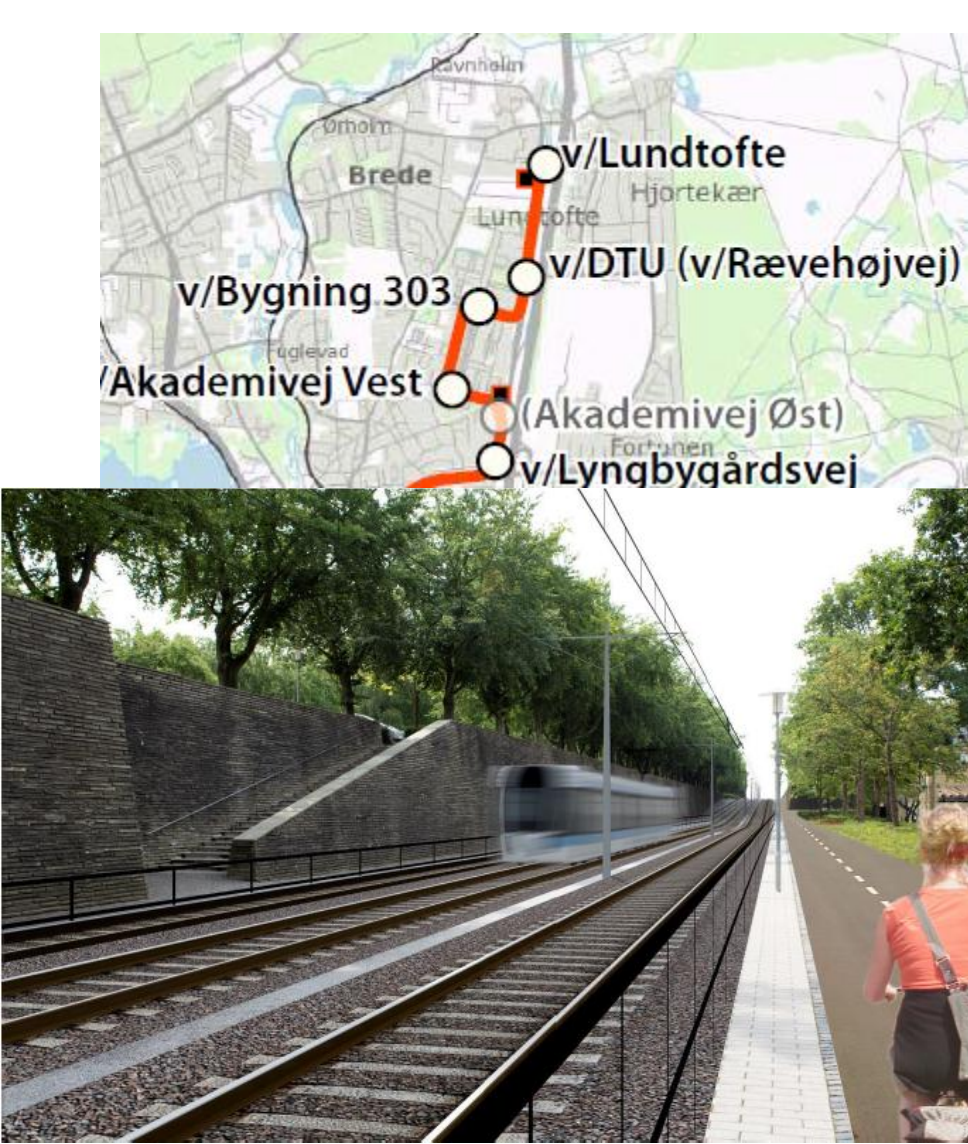

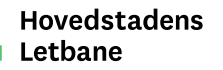

#### Magnetfelter

- Eventuel påvirkning af særligt følsomme instrumenter fra det elektromagnetiske felt, som omgiver en elektrisk drevet bane, såkaldt EMC.
- Aktuelt ifm. fintfølende udstyr på hospitaler og DTU
- Undersøgelse lavet i samarbejde med hospitaler og DTU viser, at der i teorien kan være problemer
- Problemet kan, hvis det viser sig relevant i praksis, løses på forskellige måder, bl.a. skærmning af eller placering af de følsomme instrumenter
- Konkret vurdering som led i det testforløb, der under alle omstændigheder skal gennemføres, inden letbanen kan tages i brug.

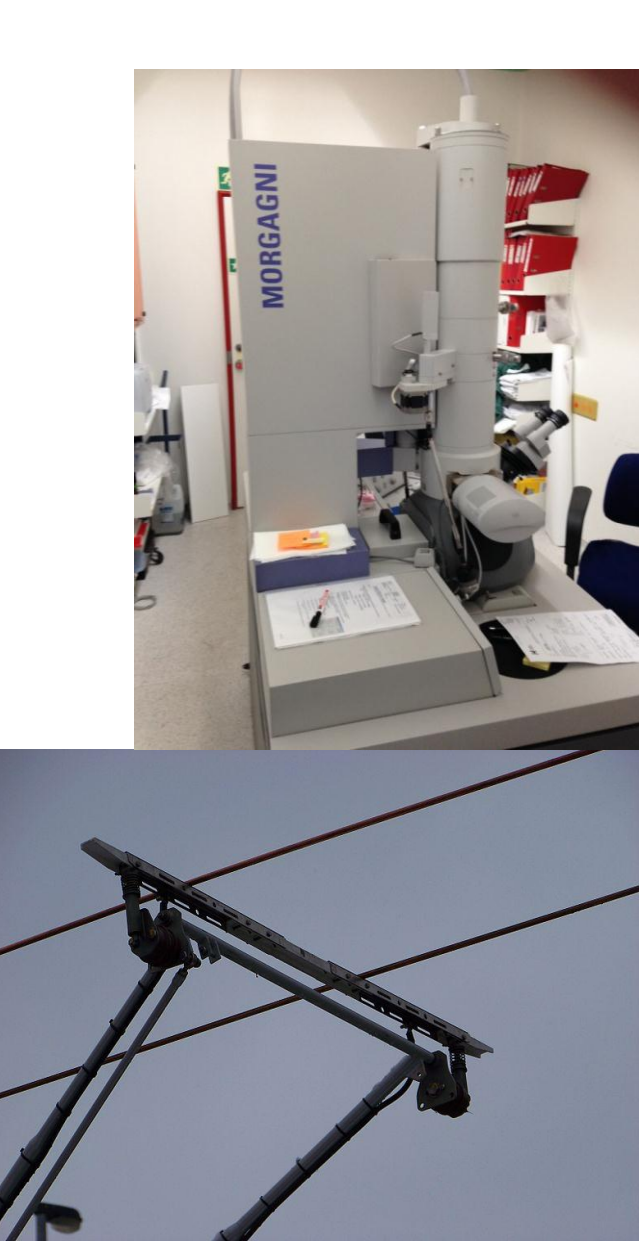

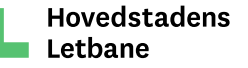

#### Lovforslag

- Lovudkast sendt i høring 23. oktober med frist 23. november 2015
- Forventet fremsættelse i Folketinget inden jul 2015

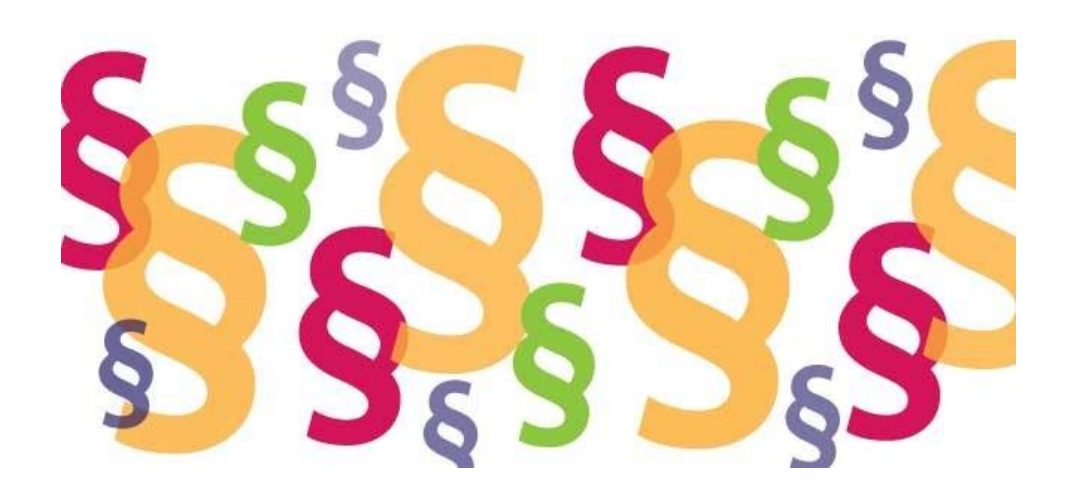

### Økonomi

Anlægsbudgettet på ca. 4 mia. kan overholdes med forbehold for følgende usikkerheder:

- Ekspropriationer, ledningsomlægninger, klima, sikkerhedskrav og EMC (magnetfelter) – samlet op til 2 pct.
- Konkurrenceforhold

Budget for driftsrelaterede anlægsomkostninger på ca. 1,3 mia. kr. kan overholdes med forbehold for følgende usikkerheder:

- Klimasikring af Kontrol- og vedligeholdelsescenter og sikkerhedskrav til tog – samlet op til 2 pct.
- Konkurrenceforhold

Driftsomkostninger og passagerindtægter – ingen ændringer

Målet om 3 pct. besparelse vil indgå i det videre arbejde

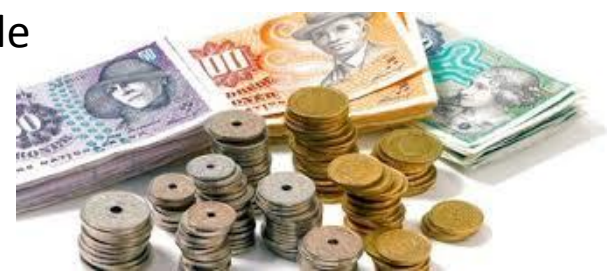

#### Arbejds- og sociale klausuler

Kontrakterne på letbaneprojektet skal indeholde arbejds- og sociale klausuler

- Krav om dokumentation
- Krav om kontrolforanstaltninger
- Krav om sanktioner

Kravene gælder ikke alene selskabets entreprenører, men også underleverandører

Kontrakterne skal indeholde bestemmelser om uddannelsesog praktikpladser – tilknyttet bod og bonus

Endelig udformning af klausuler tager afsæt i seneste erfaringer fra området

#### Tidsplan

| Aktivitet                             | Tid           |
|---------------------------------------|---------------|
| Prækvalifikation                      | November 2015 |
| Fremsættelse af forslag til anlægslov | December 2015 |
| Vedtagelse af anlægslov               | Primo 2016    |
| Ledningsomlægninger påbegyndes        | Primo 2016    |
| Endelig beslutning efter udbud        | Primo 2017    |
| Anlægsarbejder påbegyndes             | 2017          |
| Letbanen åbner                        | 2021          |

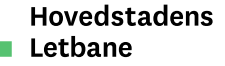

#### **Mere information**

## www.dinletbane.dk

#### www.trm.dk

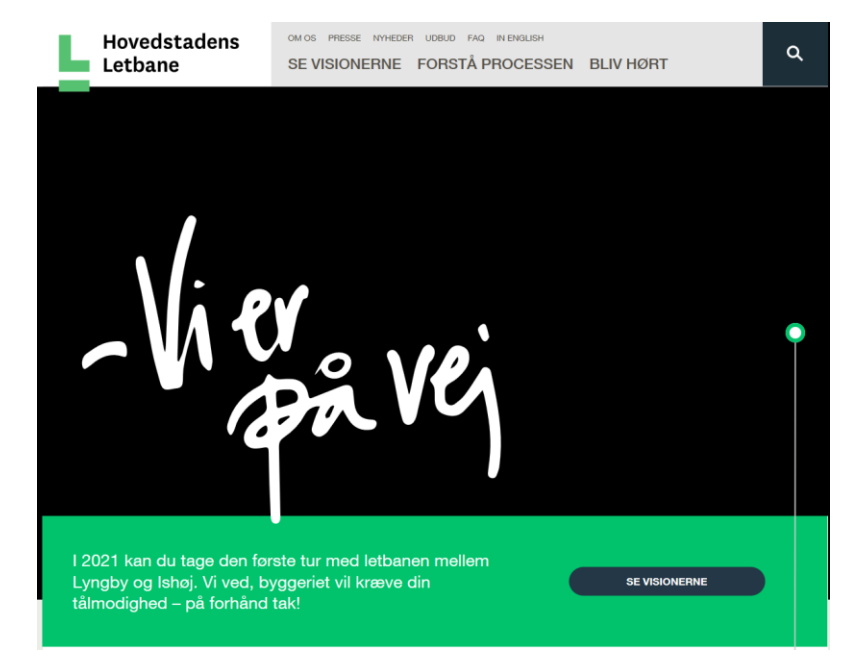

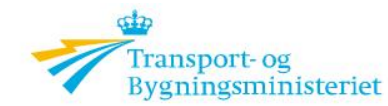

Politiske aftaler Lovsto

Forside / Publikationer

#### Publikationer

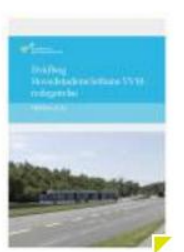

29. oktober 2015

Hvidbog: Hovedstadens letbane VVM-redegørelse